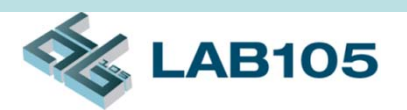

## Automation High Speed Cable Testing Solution

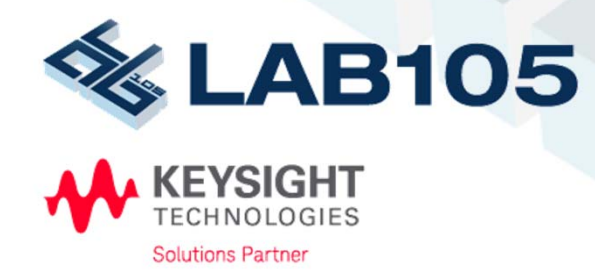

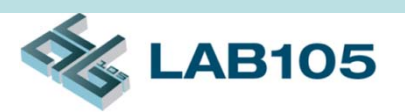

### Demands

- Most modern high speed cable requires following tests
  - N.P. Check (Negative/Positive wiring correction)
  - Intra-Pair Skew & Inter-Pair Skew
  - Differential & common Mode Impedance
  - Insertion & Return Loss
  - FEXT (Far End Cross Talk)
  - Eye-Diagram (Optional, option TDR required)
- To test all these items, significant amount of time is required. This solution can reduce test time dramatically.

# \delta LAB105

### Features

- Expand ENA ports to increase test throughput
- Flexible configuration to expand VNA ports to 8x ports
- Automation program to control all hardware and provide pass/fail result
- One-time connection to full test all items in Time domain, Frequency domain and Eye Diagram
- Standard calibration, ECal and De-Embedded method to allow operator to perform accurate test
- Report generation
- Barcode function to allow you further enhance report data structure easier

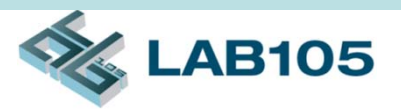

### Features (cont'd)

- Supported Test Items
  - N.P. (Negative/Positive wiring correction)
  - Intra-Pair Skew
  - Inter-Pair Skew
  - Diff. Mode Impedance
    - Mated, Cable
  - Comm. Mode Impedance
    - Mated, Cable
  - Insertion Loss
  - Return Loss
  - Mode Conversion
  - FEXT
  - Eye-Diagram (Optional, option TDR required)

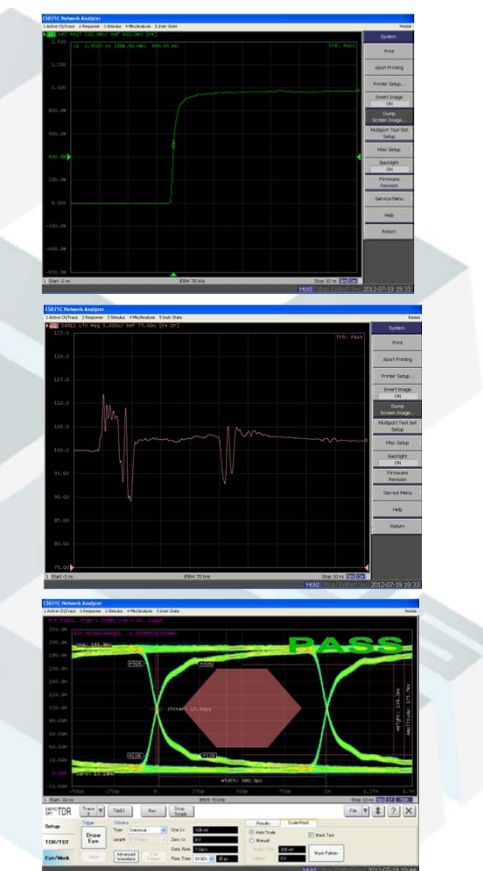

# The Essentials of Solution

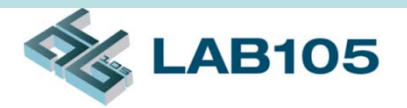

- Keysight E5071C 4 Ports ENA Network Analyzer
- J2450A 4 to 32 Ports Test Set
- CableWorks Software
- RF cables and jumper wires
- Calibration Kit (Keysight N4431B 4-port ECal)
- Fixture
- PC or NB

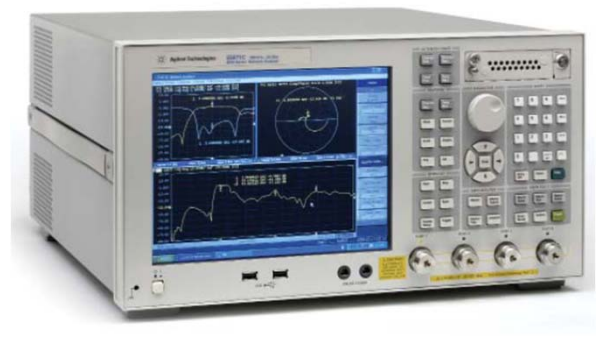

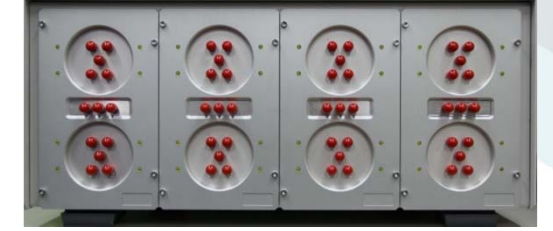

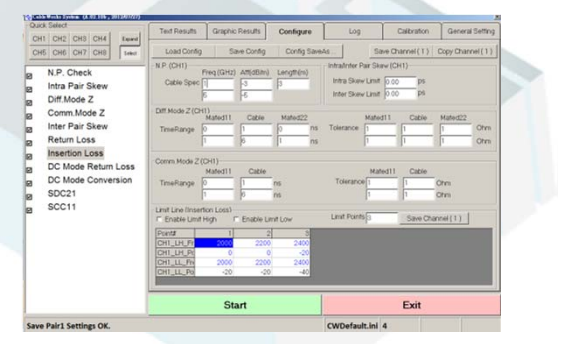

E5071C

**J2450A** 

## Configuration

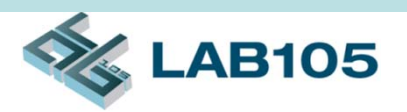

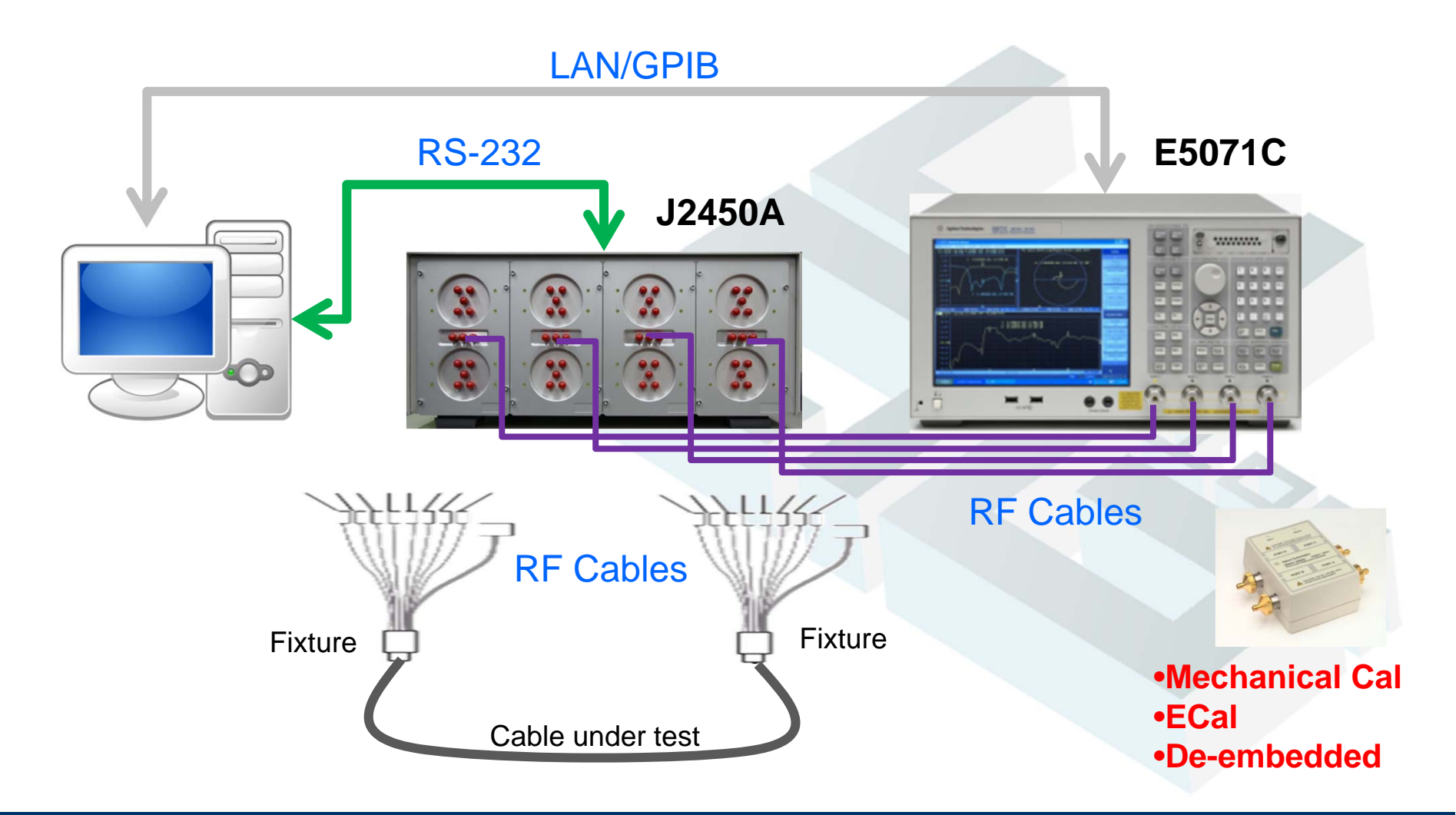

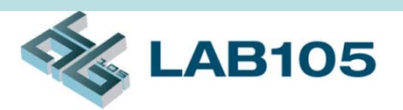

### **Test Speed**

- Full test for one cable:
  - In 100 seconds
- Factors affect test time are:
  - Number of selected test items
  - Number of sweep points in ENA

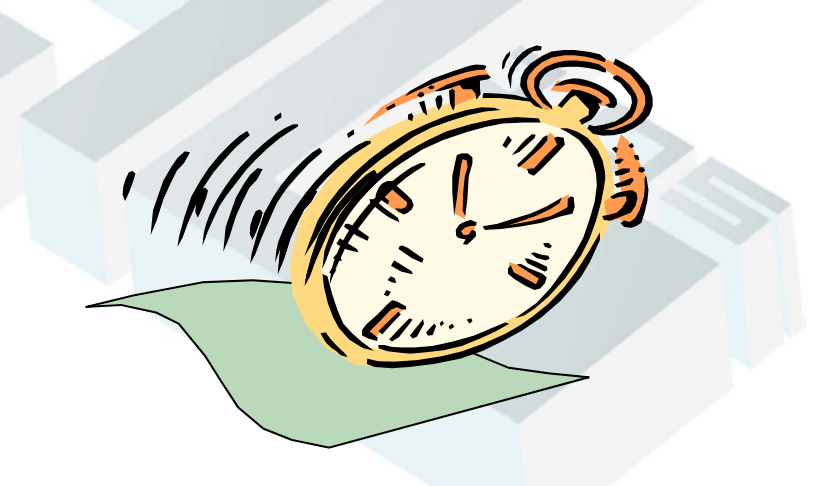

# Software Configuration

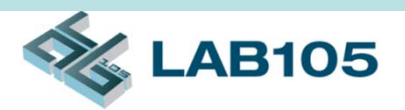

#### Parameter and limit line setting

| Cable Works System (A.02.10b , 2012/07/27)         |                                                                                                    |                                                               | ×                |
|----------------------------------------------------|----------------------------------------------------------------------------------------------------|---------------------------------------------------------------|------------------|
| Quick Select                                       | Text Results Graphic Results Configure                                                                                                    | Log Calibration                                               | General Setting  |
| CH5 CH6 CH7 CH8 Select                             | Load Config Save Config Config Save/                                                                                                    | As Save Channel ( 1 )                                         | Copy Channel (1) |
| N.P. Check<br>Intra Pair Skew                      | N.P. (CH1)<br>Freq.(GHz) Att(dB/m) Length(m)<br>Cable Spec 1 -3 3                                                                                                    | Intra/Inter Pair Skew (CH1)                                   |                  |
| Diff.Mode Z<br>Comm.Mode Z                         | Diff.Mode Z (CH1)<br>Mated11 Cable Mated22                                                                                                    | Mated11 Cable                                                 | Mated22          |
| Return Loss                                        | TimeRange         0         1         0         ns           1         6         1         ns                                                                                                    | Tolerance         1         1           1         1         1 | 1 Onm<br>1 Ohm   |
| DC Mode Return Loss<br>DC Mode Conversion<br>SDC21 | Comm.Mode∠(CH1)<br>Mated11 Cable<br>TimeRange 0 1 ns<br>1 6 ns                                                                                                    | Mated11 Cable Tolerance     1   1     1   1                   | Ohm<br>Ohm       |
| 3 SCC11                                            | Limit Line (Insertion Loss)  Enable Limit High Insertion Loss)  Point#  1  2  3                                                                                                    | Limit Points 3 Save Ch                                        | annel (1)        |
|                                                    | CH1_LH_Fr         2000         2200         2400           CH1_LH_Pr         0         0         -20           CH1_LL_Fr         2000         2200         2400           CH1_LL_Fr         2000         2200         2400           CH1_LL_Fr         2000         2200         2400           CH1_LL_Fr         2000         2200         2400 |                                                               |                  |
|                                                    | Start                                                                                                    | Exit                                                          |                  |
| Save Pair1 Settings OK.                            |                                                                                                    | CWDefault.ini 4                                               |                  |

# Software Configuration (cont'd)

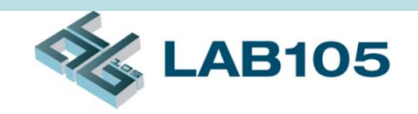

**General Information setting** 

| 🇞 Cable Works System (A.02.10b , 2012/07/ | 27)                   |                        |                 |           |                  |                |           | ×               |
|-------------------------------------------|-----------------------|------------------------|-----------------|-----------|------------------|----------------|-----------|-----------------|
| Quick Select                              |                       | Text Results           | Graphic Results | Configure | Log              | Ca             | libration | General Setting |
| CH1 CH2 CH3 CH4 Expan                     | nd                    |                        |                 | j         |                  |                |           |                 |
| CH5 CH6 CH7 CH8 Sele                      | ct                    |                        |                 |           |                  |                | Save      | setting Clear   |
|                                           |                       | *Report Info           |                 |           | * Station Info   |                |           |                 |
| N.P. Check                                | -                     | Report Name            |                 |           | Start Time       | 16:21:33       |           |                 |
| Intra Pair Skew                           |                       | Report Date 2012       | 20805           |           | Temperature(°C)  | 25             |           |                 |
|                                           |                       | * Product Info         |                 |           | Humidity(%)      | 65             |           |                 |
|                                           |                       | Part Number            |                 |           | Test Parameters  |                |           |                 |
| CH1_CLK+                                  |                       | Production Orde        |                 |           | OP Name          | Ateam05        |           |                 |
|                                           |                       | Serial Number          |                 |           | CW. Ver.         | A.02.10b       |           |                 |
|                                           |                       | Length (m) 6           |                 |           | NA Model NO.     |                |           |                 |
| CH3_D1+                                   |                       | Wire AWG / Brai 28     |                 |           | NASN             |                |           |                 |
|                                           |                       | Compliance             | Defeathini      |           | NA FW Ver.       | No. 10 A C. 05 |           |                 |
|                                           |                       | Configuration Fill Cvv | Detault.ini     |           | Test Fixture Nan | MINISAS-05     |           |                 |
|                                           |                       | Equization File        |                 |           | * Customer Info  |                |           |                 |
| CH6_D0-                                   | $\setminus \parallel$ | Beport Directory C12   | 0120805\\       |           | Customer NO      |                |           |                 |
| CH7 D1-                                   |                       | Report FileNam .xls    | x               |           | Name             |                |           |                 |
|                                           |                       | Tested Pairs           |                 |           | TEL              |                |           |                 |
|                                           |                       |                        |                 |           | FAX              |                |           |                 |
|                                           |                       |                        |                 |           | Email            |                |           |                 |
| <ul> <li>Inter Pair Skew</li> </ul>       |                       |                        |                 |           | Address          |                |           |                 |
|                                           |                       |                        |                 |           | PO.              |                |           |                 |
| Return Loss                               |                       |                        |                 |           | Quantity         |                |           |                 |
| Insertion Loss                            |                       |                        | S.              |           |                  |                |           |                 |
| <ul> <li>DC Mode Return Loss</li> </ul>   |                       | CH Name CH1            | _ CH2_          | CH3_ CH4_ | CH5              | CH6_           | CH7_      | CH8_            |
|                                           | ·                     | User Define CLK        | + D0+           | D1+ D2+   | CLK-             | D0-            | D1-       | D2-             |
| DC Mode Conversion                        |                       | ,                      |                 |           |                  |                |           |                 |
| SDC21                                     |                       |                        | Start           |           |                  |                | Twi+      |                 |
|                                           | -                     |                        | Start           |           |                  |                |           |                 |
| Save Pair8 Settings OK.                   |                       |                        |                 |           | CWDefault        | .ini 4         |           |                 |

# Software Screenshot (cont'd)

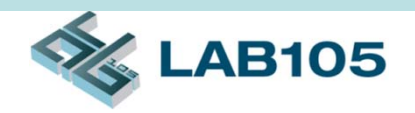

#### Calibration

| Cable Works System         (A.02.10b, 2012/07/27)           Quick Select         CH1         CH2         CH3         CH4         Expand                                                                                                    | Text Results Graphic Re                                                                  | sults Configure                                  | Log                                               | Calibration                         | Kan General Setting                     |
|----------------------------------------------------------------------------------------------------|------------------------------------------------------------------------------------------|--------------------------------------------------|---------------------------------------------------|-------------------------------------|-----------------------------------------|
| CH5       CH6       CH7       CH8       Select         Intra Pair Skew       Intra Pair Skew         Inter Pair Skew       Comm.Mode Z         Inter Pair Skew       Return Loss         Insertion Loss       DC Mode Return Loss         DC Mode Conversion | Check     Channel 1     Channel 2       P1-Open       P1-Short       P1-Load       P1-P2 | Channel 3ChannelP2-OpenP2-ShortP2-LoadP1-P3P2-P4 | 4 Channel 5 C<br>P3-Op<br>P3-Sho<br>P3-Lo<br>P1-P | Channel 6 Channe<br>en<br>ort<br>ad | P4-Open<br>P4-Short<br>P4-Load<br>P2-P3 |
| ☑ SDC21<br>☑ SCC11                                                                                                    | E-CAL                                                                                    |                                                  |                                                   | Done     Cancel     Exit            |                                         |
| Save Pair1 Settings OK.                                                                                                    | CWDefault.ini                                                                            | 4                                                |                                                   |                                     |                                         |

# \delta LAB105

# **De-Embedding**

- De-embedding moves the measurement plane from the instrument connectors to the switch connectors
- Two steps:
  - 1. Calibrate the ENA-TDR by using the ECal module
  - 2. Measure the four paths of DUT and save
    - the de-embedding files.

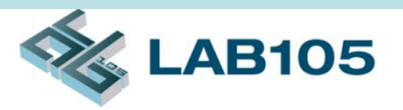

## Test Result Example

| N.P. Check C | CH1_ | CH2_ | СН3_ | CH4_ | CH5_ | СН6_ | СН7_ | СН8_ |
|--------------|------|------|------|------|------|------|------|------|
| Result P     | PASS | PASS | PASS | PASS | PASS | PASS | PASS | PASS |
| N.P.Check C  | :н1_ | СН2_ | СН3_ | CH4_ | CH5_ | СН6_ | СН7_ | СН8_ |
| Result P     | PASS | PASS | PASS | PASS | PASS | PASS | PASS | PASS |

| Diff. Mode<br>Z MatedCH1_CH2_CH3_CH4_CH5_CH6_CH7_ResultPassPassPassPassPassPassPassPassAvg969696969696Max105105105105105105                                                                                                    | CH8_<br>Pass<br>96 96<br>105 105 |
|----------------------------------------------------------------------------------------------------|----------------------------------|
| Result         Pass         Pass         < | Pass<br>96 96<br>105 105         |
| Avg 96 96 96 96 96 96 96                                                                                                    | 96 96<br>105 105                 |
| Max 105 105 105 105 105                                                                                                    | 105 105                          |
|                                                                                                    |                                  |
| Min 93 93 93 93 93 93 93                                                                                                    | 93 93                            |
|                                                                                                    |                                  |
|                                                                                                    |                                  |
| Diff.Mode Z CH1_ CH2_ CH3_ CH4_ CH5_ CH6_ CH7_ Ch6_ CH7_                                                                                                    | СН8_                             |
| Result Pass Pass Pass Pass Pass Pass Pass                                                                                                    | Pass                             |
| Avg 96 96 96 96 96 96                                                                                                    | 96 96                            |
| Max 105 105 105 105 105 105                                                                                                    | 105 105                          |
| Min 93 93 93 93 93 93 93                                                                                                    | 93 93                            |
| LH                                                                                                    |                                  |
|                                                                                                    |                                  |
| Diff.Mode Z CH1_ CH2_ CH3_ CH4_ CH5_ CH6_ CH7_                                                                                                    | СН8_                             |
| Result Pass Pass Pass Pass Pass Pass Pass                                                                                                    | Pass                             |
| Avg 96 96 96 96 96 96                                                                                                    | 96 96                            |
| Max 105 105 105 105 105 105                                                                                                    | 105 105                          |
| Min 93 93 93 93 93 93                                                                                                    | 93 93                            |
| LH                                                                                                    |                                  |
|                                                                                                    |                                  |

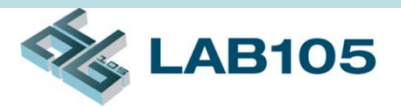

### Test Result Example (cont'd)

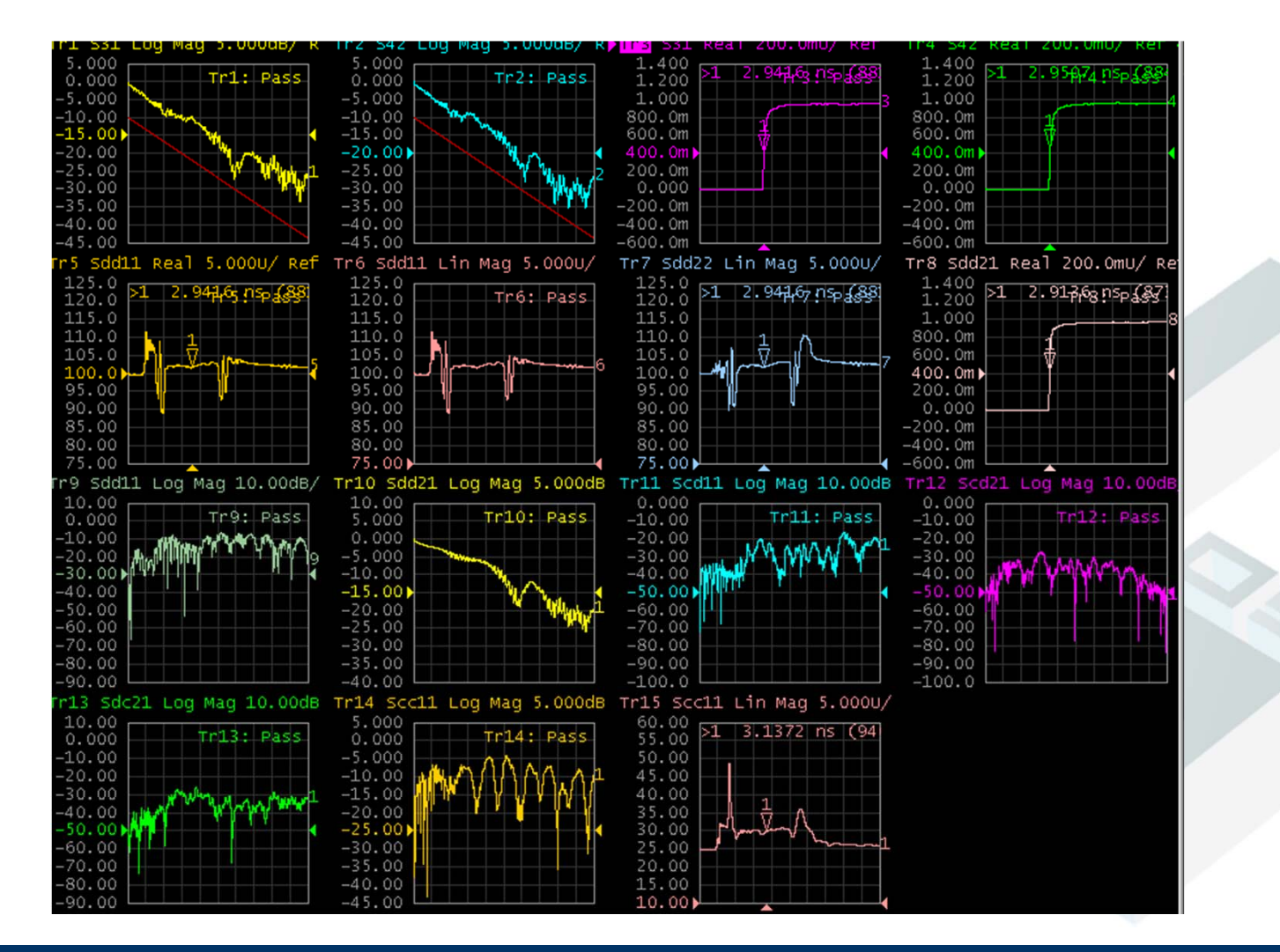

June 15, 2012

## **Contact Information**

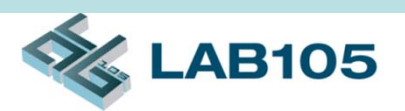

- LAB105 Technology Co, Ltd
  - Website: <u>www.LAB105.com</u>
  - Email: sales@LAB105.com
  - Phone: (886) 2 2742-0642